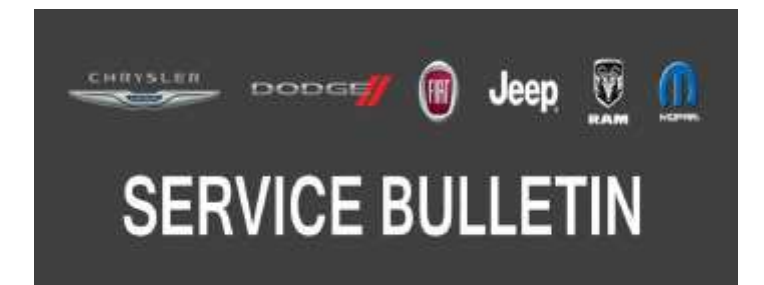

NUMBER: 08-094-17

**GROUP:** 08 - Electrical

DATE: September 28, 2017

This bulletin is supplied as technical information only and is not an authorization for repair. No part of this publication may be reproduced, stored in a retrieval system, or transmitted, in any form or by any means, electronic, mechanical, photocopying, or otherwise, without written permission of FCA US LLC.

THIS BULLETIN SUPERSEDES SERVICE BULLETIN 08-070-16, DATED SEPTEMBER 02, 2016, WHICH SHOULD BE REMOVED FROM YOUR FILES. ALL REVISIONS ARE HIGHLIGHTED WITH ASTERISKS ALL UPDATES ARE FOR 2014 MODEL YEAR KL AND WK VEHICLES WITH AN RG4 RADIO ONLY. UPDATES INCLUDES ADDITIONAL SYMPTOM/CONDITIONS, UPDATED REPAIR PROCEDURE, UPDATED SOFTWARE LEVEL, LOPS AND UPDATED FAILURE CODE STATEMENT.

THIS SERVICE BULLETIN IS ALSO BEING RELEASED AS RAPID RESPONSE TRANSMITTAL (RRT) 14-089. ALL APPLICABLE SOLD AND UN-SOLD RRT VIN'S HAVE BEEN LOADED. TO VERIFY THAT THIS RRT SERVICE ACTION IS APPLICABLE TO THE VEHICLE, USE VIP OR PERFORM A VIN SEARCH IN TECHCONNECT. ALL REPAIRS ARE REIMBURSABLE WITHIN THE PROVISIONS OF WARRANTY.

#### SUBJECT:

RG3 RG4 RJ3 RJ4 Radio Enhancements

#### **OVERVIEW**:

This bulletin involves inspecting and updating the radio software, if required.

### **MODELS**:

| 2014      | (WK) | Jeep Grand Cherokee |  |
|-----------|------|---------------------|--|
| 2014      | (WD) | Dodge Durango       |  |
| 2013-2014 | (ZD) | Dodge Viper         |  |
| 2014      | (KL) | Jeep Cherokee       |  |
| 2013-2014 | (DS) | RAM 1500 Pickup     |  |
| 2013-2014 | (DJ) | RAM 2500 Pickup     |  |
| 2013-2014 | (D2) | RAM 3500 Pickup     |  |
| 2013-2014 | (DX) | RAM Truck (Mexico)  |  |

NOTE: This bulletin applies to vehicles within the following markets/countries: EMEA.

NOTE: This bulletin applies to vehicles equipped with one of the following radios:

- Uconnect 8.4AN AM/FM/DAB/BT/NAV/VOICE (sales code RG4).
- Uconnect 8.4 AM/FM/DAB/BT/VOICE (sales code RG3).
- Uconnect 8.4 AM/FM/BT (sales code RJ3).
- Uconnect 8.4N AM/FM/BT/NAV (sales code RJ4).

# SYMPTOM/CONDITION:

- \*\*"Navigation Failed" message is displayed (2014 MY WK and KL with RG4).
- Clock does not automatically update to local time (2014 MY WK and KL with RG4).
- Poor or no connection to cellular network (2014 MY WK and KL with RG4).
- HVAC temperature out of sync with radio display (2014 MY KL with RG4).
- Some Uconnect App remote commands do not execute with the vehicle (2014 MY WK and KL with RG4).
- Display goes blank/black (2014 MY WK and KL with RG4).
- Cyrillic keyboard is missing in phone book (2014 MY WK and KL with RG4).
- Incorrect speed limit on NAV speed camera indication (2014 MY WK and KL with RG4).\*\*
- Poor reception for AM/FM radio.
- Duplicate song titles may be displayed in USB mode.
- Last track is displayed but next track is being played.
- SD, USB or BTSA modes may become non-functional for a given ignition cycle.
- Track names may be displayed twice in USB or SD media modes.
- Voice Recognition (VR) command "Set Temperature" may not respond in Fahrenheit. United Kingdom (UK) Vehicle only.
- DAB is inoperative.
- Wrong routing for addresses with a longitude between 0 and -1 degrees.
- Speed camera UK & Spain complaining that the speed camera feature was not available with the latest MY14 software.
- SRT soft button missing for radios when vehicle is equipped with SRT feature (EMEA /LATAM markets only).
- Battery drain due to the radio and cluster back-lighting staying on.
- Postal Code smart speller logic enhancements (EMEA markets only).
- AM/FM steering wheel mode switch button not working (LATAM markets only).
- Navigation Lockout Disable while vehicle is in motion (EMEA markets only).
- Removed network status indicators for SRT/APPS.
- VR says 'cancel' when starting (App) applications.
- iPod would not resume playing after a VR session or phone call.
- Removed the cell signal indicators in the SRT and Apps button on non-US vehicles.
- Rear camera may show a black screen for 3 seconds upon going to reverse.
- Navigation would not start or would lose position.
- Removal of parental control under Apps menu.
- Turn by Turn navigation in the cluster set to ON by default.
- Transfer button does not pick-up and transfer incoming call.
- Some Russian letters are caps when they should be lower-case.
- Touch screen locks up in navigation, when Russian is selected.
- Address search availably when the vehicle is moving (EMEA markets only).
- Recognition enhancement for Russian VR.
- Hands free audio too low for non-amp vehicle (KL).
- Intermittently "Registration expired" pop-up appears on display screen.
- Arabic language for navigation only, not the keyboard (RJ3 RJ4 radio only).
- Incorrect time to destination, when ignition is cycled.
- Volume adjustment for navigation prompts, for phone call.
- Incorrect rear to center fade displayed at start up.
- Translation enhancements for French, German and Spanish.
- Right arrow doesn't work for advancing through preset.
- Map zoom level reduced.
- Park sense audio tone stuck on.

- While in rear media the browser knob is disabled.
- Various POI not available for navigation.
- Postal code search not working in some markets.
- "Horn Sounds When Locked", is missing in the settings menu.
- Mute button out of sync with mute in the hands free phone.
- Enhancements to correct hands free phone locking up.
- Enhancements to quick search.
- Rear view camera active guide lines are missing.
- Erratic Interior ambient lamp menu being displayed.
- Remove auto entry/exit from menu.
- Remove hill start assist from menu, when not available.
- Russian keyboard enhancements.
- Polish text update.
- Black screen intermittently displayed.
- VR Teleprompter translations.
- Splash screen not showing after remote unlock.
- Translation enhancement for Spanish, German, French and Russian.
- Russian letters are in caps when they should be in lower case.
- Navigation locks up when Russian is selected.
- VR Spanish language talks too fast when giving instructions.
- Arabic language added to some features (RJ3 and RJ4 radios only).
- VR enhancements for Russian.
- Route guiding enhancements.
- HVAC display enhancements.

In addition, the following Improvements are included:

- \*\*German translation (2014 MY WK and KL with RG4).
- Bluetooth fixes for loading hands free message (2014 MY WK and KL with RG4).\*\*
- User can pair iPhone with Uconnect via Bluetooth and talk to Siri through Uconnect.
- Tuner reception software enhancements.
- HVAC temperature out of sync with radio display fix.

### DIAGNOSIS:

Using a Scan Tool (wiTECH) with the appropriate Diagnostic Procedures available in TechCONNECT, verify all related systems are functioning as designed. If Diagnostic Trouble Codes (DTCs) or symptom conditions, other than the ones listed above are present, record the issues on the repair order and repair as necessary before proceeding further with this bulletin.

If a customer's VIN is listed in VIP or your RRT VIN list, perform the repair. For all other customers that describe the symptom/condition, perform the Repair Procedure.

## **REPAIR PROCEDURE:**

NOTE: \*\*Two files will be loaded onto the USB flash drive (Fig. 1).

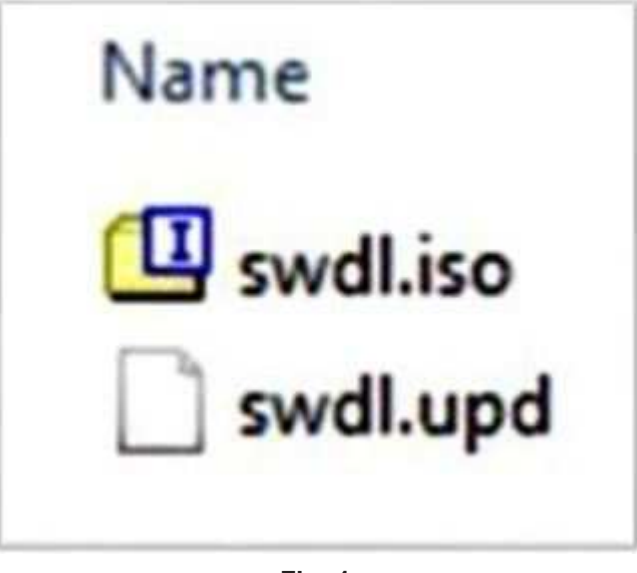

Fig. 1 Two USB Files

- 1. Has a USB flash drive been created?
  - a. YES >>> Proceed to Step 5.
  - b. NO >>> Proceed to Step 2.
- 2. Go to DealerCONNECT> Service> Uconnect Information & Utilities> Uconnect Dealer software downloads to download the files.
- 3. If a security message appears "Do you want to view only the web page content that was delivered securely? (Fig. 2) Press No to continue.

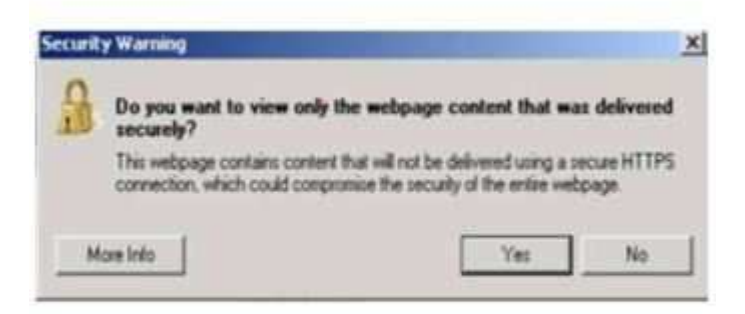

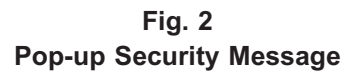

- NOTE: A blank USB flash drive must be used to download the software. Only one software update can be used on one USB flash drive.
- NOTE: If the software cannot be downloaded, make sure you have proper security access. If not, have the Service Manager or Shop Foreman download the software update.

- 4. To download the software files to a USB flash drive, follow the on screen instructions and perform the following:
  - Acquire a blank USB flash drive with at least 4 GB of space.
  - Download the software update file to your local PC's desktop.
  - Be sure to extract the file before copying it to the blank USB flash drive.
  - A blank USB flash drive will be needed one for each radio update, additional updates can not be on the same USB flash drive.
  - Once the file is saved to the USB flash drive, it is recommended that the USB flash drive be physically labeled with the bulletin number and radio sales code.

NOTE: The engine should be running and radio powered on during the update.

NOTE: During the update process you will see multiple hourglass and "Please Insert Update USB" screens for extended periods of time (several minutes)(Fig. 3) or (Fig. 4). DO NOT remove the USB flash drive at this time. Only remove the USB flash drive when the update has completed, when the screen displays the software levels again. The screen will say "Software updated successfully".

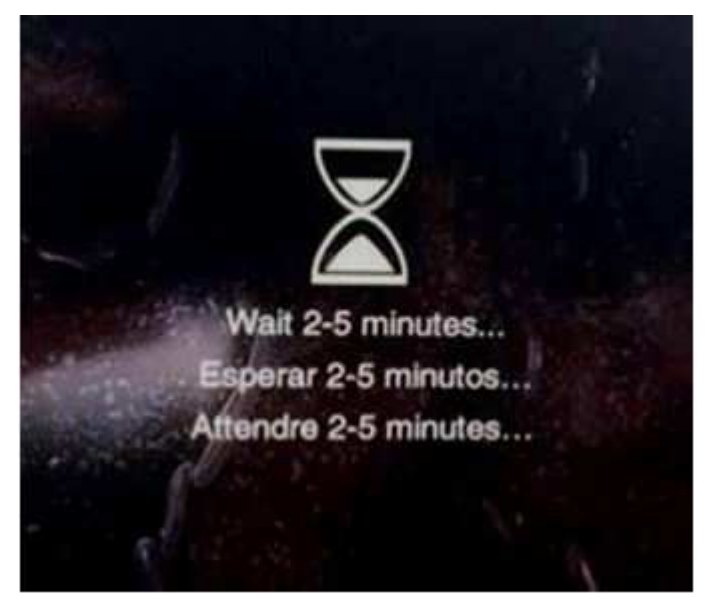

Fig. 3 Hourglass Screen

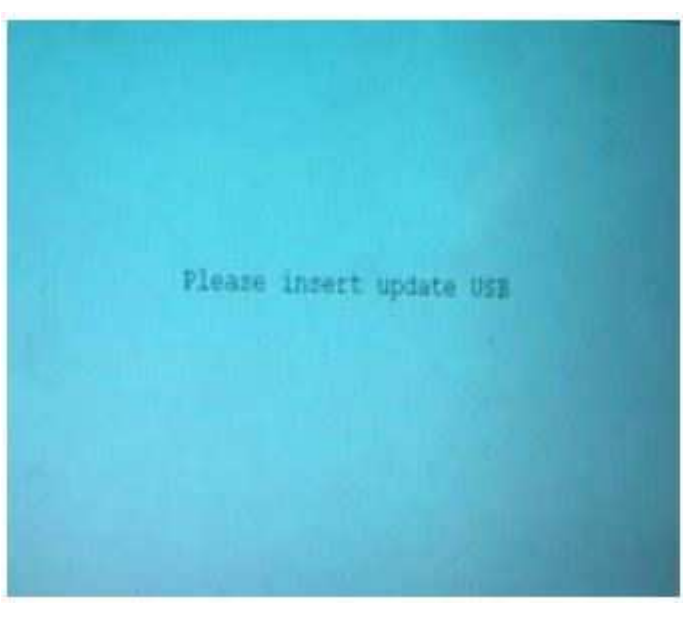

Fig. 4 Please Insert Update USB

- 5. Insert the correct USB flash drive with new software into USB port.
- 6. The next screen display will have the old and new software levels.
- 7. Is the vehicle a 2014 MY WK or KL with RG4 radio?
  - a. YES>>> Proceed to Step 8.
  - b. NO >>> Proceed to Step 9.
- 8. Is the radio at software level 17.09.07 or higher?
  - a. YES >>> The radio software is already up to date use the Check Software Only LOP \*\*(18-60-02-PT)\*\* to close the active RRT. Normal diagnostics may need to be performed.
  - b. NO >>> The radio software needs to be updated. Proceed to Step 10.
- NOTE: If the radio software level is at or above the level on the USB flash drive, DO NOT perform the update.
- 9. Is the radio at software level 16.13.13 or higher?
  - a. YES >>> The radio software is already up to date use the Check Software Only LOP (18-60-02-DR) to close the active RRT. Normal diagnostics need to be performed.
  - b. NO >>> The radio software needs to be updated. Proceed to Step 10.
- 10. Press the soft key "Yes" to start the update.
- NOTE: DO NOT cycle the ignition or touch the radio during the update process.
- NOTE: If the software update process is interrupted, aborted or failed, the process should be restarted. See Star Online Cases if the radio failed to update, or is stuck in 'update mode' displaying "Insert Update USB" and if so, re-insert the USB.
- 11. The update may take up to 40 minutes to load. No other actions will be needed to initiate the update.
- NOTE: During the update process, the screen on the radio will display an hourglass and blue screen that said "Please Insert Update USB" for approximately two to five minutes at a time (Fig. 3) and (Fig. 4)
- NOTE: DO NOT remove the USB at any point of the update process until the final software levels match.

12. After the update is done the screen will display the software levels again and will prompt to remove USB (Fig. 5).

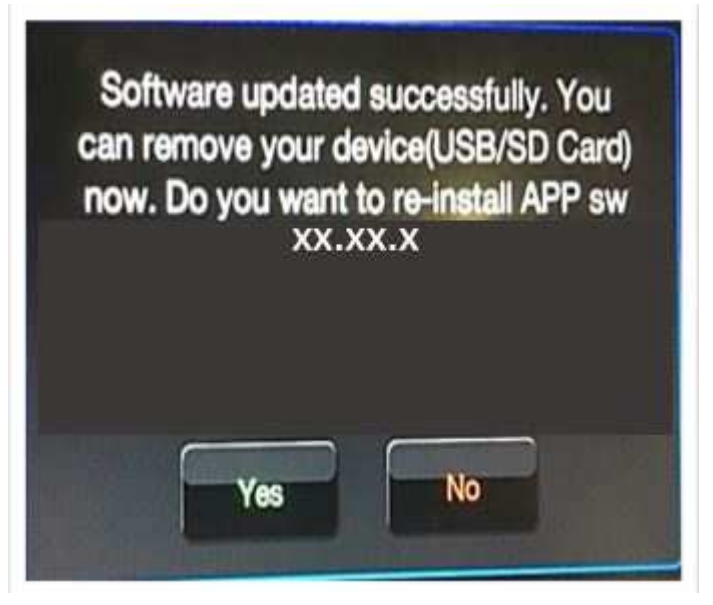

Fig. 5 Software Updated Successfully

- 13. Press "No" and turn the vehicle off. Open and close the driver's door and let the Bus go to sleep.
- NOTE: Make sure to leave ignition off, DO NOT press the brake and DO NOT reopen any doors so the modules will go to sleep.
- 14. Cycle the ignition on, then back off one more time. Open and close the driver's door and let the Bus go to sleep. This will complete the radio update.
- 15. Remove the USB flash drive.
- 16. This bulletin has been completed.

NOTE: To get the SRT soft key to appear on the screen, it may take up to 3 or 4 key cycles.

NOTE:Updating the radio's software may cause the radio to reset back to factory default setting. The customer should be advised that they may need reset the personal settings, theme, color, presets, favorites and the phones may need to be paired again.\*\*

## POLICY:

Reimbursable within the provisions of the warranty.

# TIME ALLOWANCE:

| Labor Operation No: | Description                                                                                                    | Skill Category                       | Amount    |
|---------------------|----------------------------------------------------------------------------------------------------|--------------------------------------|-----------|
| 18-60-02-KB         | Radio, Check Software Level and,<br>Perform Software Update<br>(0 - Introduction)                                                                      | 6 - Electrical and Body Sys-<br>tems | 0.4 Hrs.  |
| **18-60-02-PT       | Radio, Software - Create USB<br>flash drive, From Uconnnect Web-<br>site (One Time Only)<br>(2014 MY WK/KL w/ Sales Code<br>RG4)<br>(0 - Introduction) | 6 - Electrical and Body Sys-<br>tems | 0.2 Hrs   |
| 18-60-02-MZ         | Radio, Check Software Level and,<br>Perform Software Update<br>(2014 MY WK/KL w/ Sales Code<br>RG4)<br>(0 - Introduction)                              | 6 - Electrical and Body Sys-<br>tems | 0.7 Hrs** |
| 18-60-02-DR         | Radio, Check Software Level Only<br>(0 - Introduction)                                                                                                 | 6 - Electrical and Body Sys-<br>tems | 0.2 Hrs   |
| 18-60-02-KC         | Radio, Software - Create USB<br>flash drive, From Uconnnect Web-<br>site (One Time Only)<br>(0 - Introduction)                                         | 6 - Electrical and Body Sys-<br>tems | 0.3 Hrs   |

- NOTE: The "One Time Only" LOP is used one time per dealer when downloading the software onto a USB flash drive. The dealer can only use the download LOP one time for each of the radios.
- NOTE: The expected completion time for the WK & KL flash download portion of this procedure is approximately 42 minutes. Actual flash download times may be affected by vehicle connection and network capabilities.
- NOTE: The expected completion time for the flash download portion of this procedure is approximately 20 minutes. Actual flash download times may be affected by vehicle connection and network capabilities.

### FAILURE CODE:

\*\*The dealer must choose which failure code to use depending on if this is a Rapid Response Transmittal (RRT) or Service Bulletin.

- If the customer's concern matches the SYMPTOM/CONDITION identified in the Service Bulletin, failure code CC is to be used. When utilizing this failure code, the 3C's must be supplied.
- The failure code "RF" (Required Flash) can no longer be used on Service Bulletin flashes. The "RF" failure code can only be used on RRT.
- The "RF" failure code is required for essential module flash/reprogramming and can only be used after confirmation that the VIN is included on the RRT.\*\*

| CC | Customer Concern |
|----|------------------|
| RF | Required Flash   |